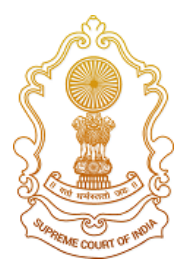

**Supreme Court of India** 

# SuSwagatam

# (सुस्वागतम्)

#### Service for litigants to visit the Supreme Court of India

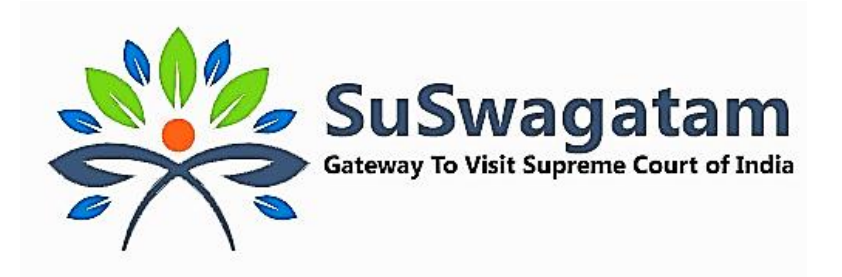

Prepared for: Officer/AOR

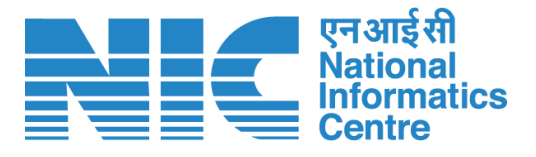

National Informatics Centre Ministry of Communications & Information Technology, New Delhi

# **Table of Contents**

| 1.  | SuSwagatam Portal                                            | 3  |
|-----|--------------------------------------------------------------|----|
| 2.  | Stakeholders                                                 | 3  |
| 3.  | Visitor / Litigant                                           | 4  |
| 4.  | Registry & Other Officer                                     | 5  |
| 5.  | Officer Login                                                | 6  |
| 6.  | Officer Dashboard                                            | 7  |
| 7.  | Create ePass (By Officer)                                    | 7  |
| 8.  | Visitor ePass request                                        | 8  |
| 8   | .1 Approving request from the link received on email ID /SMS | 9  |
| 8   | .2 Approving request from the Portal                         |    |
| 9.  | ePasses to Journalist                                        |    |
| 10. | Cancel/Revoke Active ePass                                   |    |
| 11. | Update Profile                                               | 14 |
| 12. | Applicable Visitor Category for Registry Officer             | 15 |
| 13. | Applicable Visitor Category for Other Officer                | 16 |

#### 1. SuSwagatam Portal

SuSwagatam is an initiative introduced by the Supreme Court of India to provide a seamless and straightforward process for obtaining, paperless ePasses required to visit the SCI for official or case-related purposes. The platform offers advanced features aimed at eliminating the cumbersome and tedious procedures involved in making visit requests.

The application is cloud-based software equipped with an easy-to-use graphical interface and robust security measures. It efficiently maintains all relevant visitor information, automatically saving it in a secure database.

The primary objective of this document is to outline the workflow for the Visitor/Litigant role on the SuSwagatam portal and the associated processes. This system ensures that visitors/litigants can easily apply for and receive ePasses, streamlining the overall visitation process to the Supreme Court of India.

#### 2. Stakeholders

The SuSwagatam system involves five main types of stakeholders:

- 1. **Visitor/Litigant**: A visitor/litigantis an individual, who wish to visit the Supreme Court of India and apply for an online ePass to gain entry.
- Advocate on Record (AOR)/Senior Advocate: AOR/Senior Advocate can approve or reject ePass requests submitted by litigants. AOR/Senior Advocate concerned can recommend one litigant in particular Court number and Item number and total 4 litigants can be recommended.
- Registry/Other Officers: This group consists of officers from the Registry of Supreme Court of India, who are authorized to create, approve, or reject ePass requests for all types of visitors.

- 4. Head of the Contractor, Institutions, or Delegations for Group Pass: Individuals in this category can submit ePass requests for groups, such as study tours or contractual work, as permitted by the Registry officer.
- Reception Officials: These officials are stationed at the reception area and are responsible for verifying the identity of visitors, capturing their ID documents and photos, and issuance of passes to walk-in and/or pre-approved visitors.

#### 3. Visitor / Litigant

A Visitor/Litigant can submit an online request for ePass for the applicable permit based on their category and/or role. An ePass shall be issued to the visitor/litigant subsequent to the approval of their request by the concerned authority. On approval, an ePass will be issued and sent to the visitor/litigant'registered email, mobile or the same can also be downloaded from the SuSwagatamportal.

- All Visitors must complete one-time registration process on the SuSwagatamportal to submit online ePass requests and receive ePasses from the approving authority.
- During registration, visitors are required to provide their personal details, such as

   name, mother/father/spouse name, date of birth, address, occupation, email ID, ID type and number, ID document, and photo. Please note that it is
   mandatory to capture live photo of the visitor for the process of registration.
- 3. On successful registration, a visitor will not be able to change name, mother/father/spouse name, mobile phone number and date of birth.
- 4. Successfully registered visitor is referred to as "*Visitor with verified profile*."
- 5. After registration, a visitor will have a personalized dashboard, where one can access all relevant information and perform ePass-related activities.
- 6. While approving the request for issuance of an ePassof the visitor, the approving authority can view the visitor's personal details, excluding ID details and address.
- Once the concerned approving authority acts on visitor's ePass request, visitor will be notified through SMS & email.
- 8. A visitor may either download the ePass through the SuSwagatam portal or through registered email ID.
- 9. The complete details of the visitor, including their ID document, can be viewed by the following authorities:

- a) Reception Official for creating passes at the reception, handling queries, and generating reports.
- b) Group/Institute Head authorized by an officer of the Registry, to create online group ePass of the group members.
- a) Monitoring Authority

#### 4. Registry & Other Officer

- An officer can log in to the portal using their registered mobile number, email ID or from the login-ID which can created/update from the Update Profile page.
- 2. An officer may approve/disapprove the ePass request submitted by a visitor.
- 3. An officer can also create an ePass for the visitor.
- 4. While approving or generating an ePass for the visitor, the officer can view all details of the visitor, except for their address and ID details.
- 5. All Officers on successful logging shall have access to a personalized dashboard, where one can perform various ePass-related activities for the visitor. On a click of a button, an officer can also view the details of the ePasses issued by them, whether they were generated online or over the counter at the Reception Office.
- 6. An ePass generated either online or at the reception can be cancelled or revoked by the respective officer. In such cases, the visitor will be notified about the cancellation through SMS and email. This feature allows officers to manage the ePasses effectively and take necessary actions as needed.

#### 5. Officer Login

An Officer can login from the registered mobile number either through one time password (OTP) or registered email ID from the home page of SuSwagatam portal

https://suswagatam.sci.gov.in

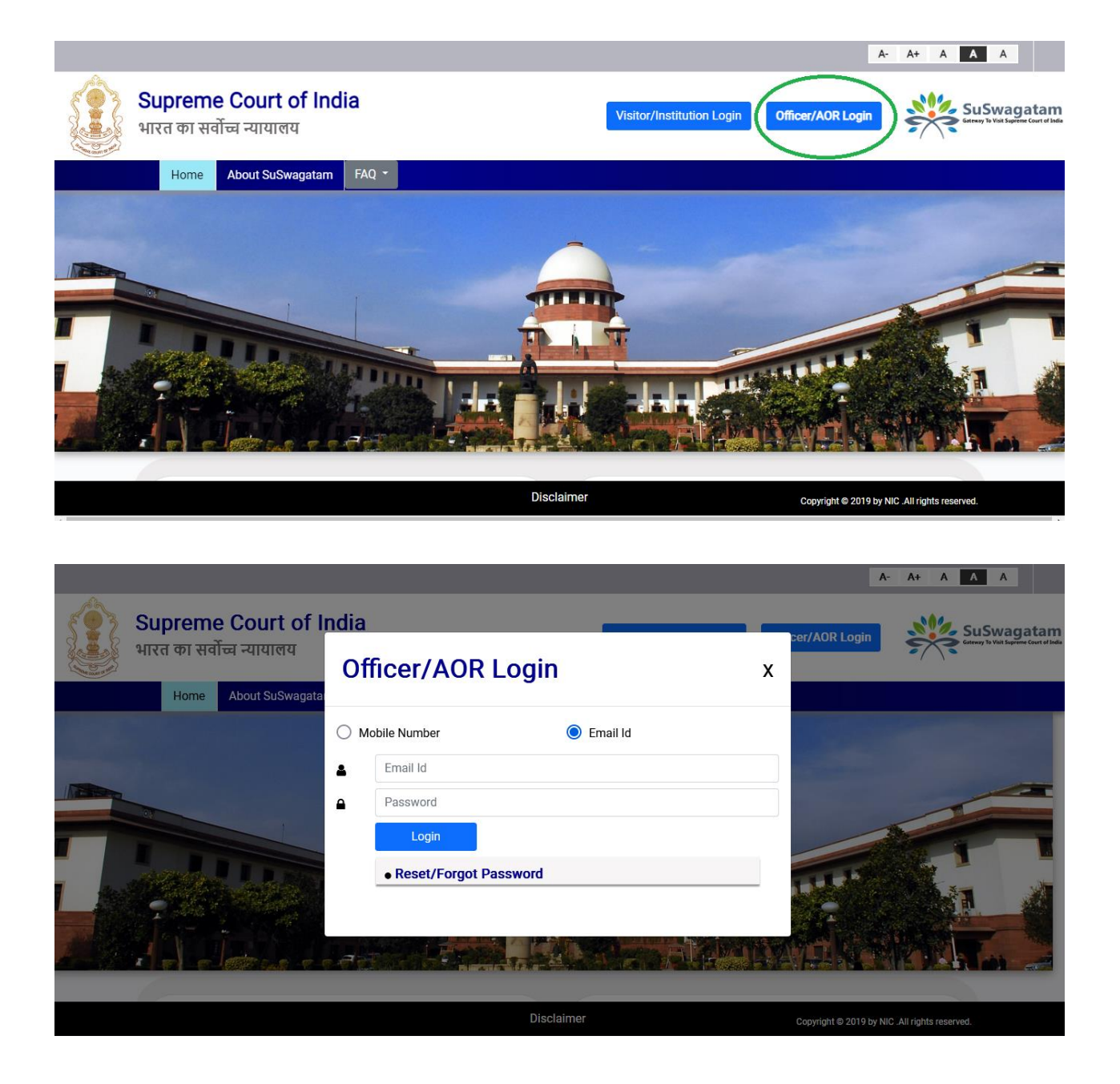

#### 6. Officer Dashboard

| Home Create ePass eP                             | ass For Approval(0) | Active Visitor's ePass(s) (9) | Rejected/Expired Request(s) (43) | All Visited Visitor(s) (79) |
|--------------------------------------------------|---------------------|-------------------------------|----------------------------------|-----------------------------|
| Anadeephianda                                    | Da                  | ily Pass                      |                                  |                             |
| SEDirector D<br>9650471071<br>nanctalatineteenbo | 6                   | Pass For Approval             |                                  | 0                           |
| 🕑 Update Profile                                 |                     | oday's Visitor(s)             |                                  | . 🤨                         |
| Roles Available                                  |                     | oday's Visited Visitors       |                                  | 1                           |
| Others                                           | 0                   | pcoming Visitor(s)            |                                  | 0                           |
|                                                  | F                   | ejected/Expired/Canceled Re   | equest(s)                        | 44                          |
|                                                  | 34                  | isited Visitors All           |                                  | (0)                         |

After successful login an Officer can access the dashboard as per the preassigned role. An Officer can manage all the ePass related activities from the various option available on the dashboard.

#### 7. Create ePass (By Officer)

The authorized Officers of the Registry have the authority to create ePasses for visitors based on the following business rules:

- a) Visitors with verified profiles: For visitors who have successfully completed the one-time registration process on the portal and have verified profiles, can generate online ePass. The visitor will receive the ePass on the registered email ID, or the same can also be downloadedfrom the portal.
- b) Visitors with unverified profiles: For a visitor with unverified profile or first timevisitor, anOfficer can create a pre-approved ePass. However, the visitor will be required to collect the ePassby visiting the front desk of the Reception office. At the Reception office, the official will complete the verification process by entering the personal details,proof of identity, and photo, and thereafter issue the physical pass to the visitor.

| Create ePass                   |                                    |
|--------------------------------|------------------------------------|
| Foreign Visitor<br>Mobile No * | OYes®No<br>□                       |
| Name *                         |                                    |
| Gender*                        | SELECT * Age Is Differently Abled? |
| Father/Mother/Husband Name     |                                    |
| Email Id                       |                                    |
| Occupation                     | SELECT                             |
| Applicant Role/Category*       | SELECT                             |
| Required Permit*               |                                    |
| Visit Purpose*                 |                                    |
| Advance/ Duty Pass             | CYes®No<br>27/07/2023              |
| Remarks                        |                                    |
| Id/Pcc And Other Doc.          | (Mex 50 Chers.)                    |
|                                | Submit Cancel                      |

#### 8. Visitor ePass request

The officer can approve or disapprove the ePass request submitted by visitor in two ways:

- (i) Approve/Disapprove request from the link received on email ID / SMS
- (ii) Approve/Disapprove request by logging into the portal

After the request is processed, visitor/litigant will receive a notification through email/SMS. On approval, the ePass will be sent to their email and can also be downloaded from the portal.

#### 8.1 Approving request from the link received on email ID /SMS

The officer can click on the link received in the email/SMS to directly access the ePass request for approval.

#### Template SMS text message

See appointment request athttps://suswagatam.sci.gov.in /UAT/Public/WebVisitorEmail .aspx?id=2388A3F036D3C6C33 76FDD43EC94F47A&No=I/0001 /0002/15756/2023/852282365 Suswagatam Team, SCI 5:12 pm

#### Template email message

| Dear Madam/Sir,                                                                                                    |
|----------------------------------------------------------------------------------------------------|
| You have received visitor Visit Request for approval as per the below details :                                                                                                    |
| Visitor Name : AMAN SHARMA, M, 21 Years,B 101 PARTAP VIHAR<br>Requested Visit Date : 30-07-2023<br>Visit Purpose : Official Visit<br>Visitor Remarks :                                                           |
| To View and approve/reject request, kindly login to the Suswagatam portal bt clicking on the 'officer/AOR' Login ( <u>https://suswagatam.sci.gov.in/</u> ). Your Email Id is your login ID on SuSwagatam Portal. |
| Alternatively copy and paste the below URL in your browser to view the detail and approve/reject the request.                                                                                                    |
| https://suswagatam.sci.gov.in/Public/WebVisitorEmail.aspx?id=3C755D47D885930805F3FBBD47B25C09&No=I/0001/0002/15953/2023/2137939906                                                                               |
| or <u>Click Here</u>                                                                                                    |
| Thanks & Regards<br>SuSwagatam Team                                                                                                    |

The link will redirect the Officer to the relevant page on the portal, where the. Officer can view the details of ePass request and process the same by approving/disapproving the same.

|                            |                                                                                                    | ePass Request Details                                                                               |
|----------------------------|----------------------------------------------------------------------------------------------------|----------------------------------------------------------------------------------------------------|
| Na<br>Mi<br>En<br>Ca<br>Ge | ame : Antonio B<br>obile : Antonio B<br>mail Id : santa Antonio B<br>ategory : Other<br>ander / Age : F / 39 | Requested Visit Date : 16/08/2023<br>To 23/08/2023<br>Permit : Office Block<br>For : Official Visit |
| Vi<br>Of                   | sitor Remark :<br>ficer Remark:                                                                              | APPROVED WITH TOOLS                                                                                 |
|                            | Enter OT                                                                                                    | P Sent On Your Mobile No.:- ******4558<br>Enter OTP                                                 |
|                            |                                                                                                    |                                                                                                    |

#### 8.2 Approving request from the Portal

To process a for issuance of an ePass, the Officer must loginto the SuSwagatam portal and click on the tab, <u>ePass for Approval</u>, to view all the pending requests. The Officer may take necessary action to approve or disapprove the request.

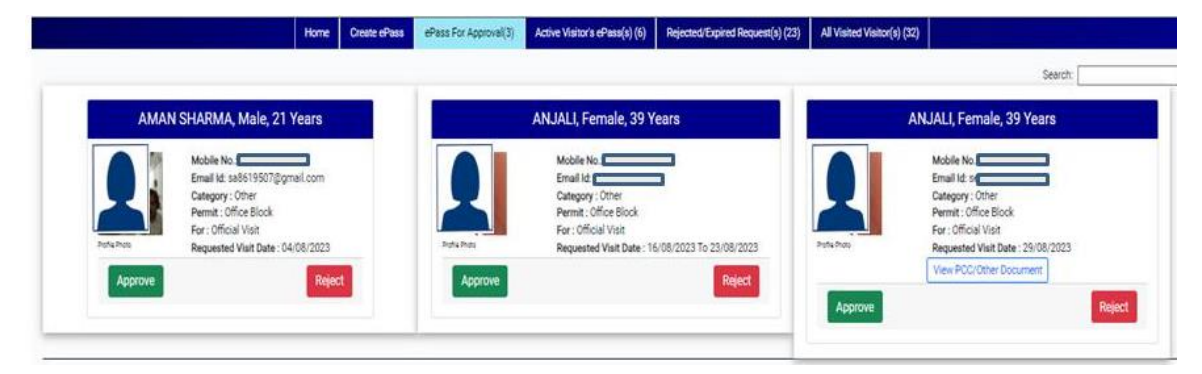

| Approve ePass                                                  |                                        | ×             |
|----------------------------------------------------------------|----------------------------------------|---------------|
| Visitor Name:<br>Requested Visit Date:<br>For. :<br>Remarks. : | ANJALI<br>29/08/2023<br>Official Visit |               |
|                                                                |                                        | Approve Close |

While Approving the ePass, the concerned Officer can specify in the 'Remarks' *viz.* Advocate Enclosure, Court Room or Judges Corridor Area, with tools etc. The remarks recorded by the Officer will be printed on the ePass for the security personnel as instructions.

#### 9. ePasses to Journalist

Branch Officer, Reception Office and/or Branch Officer, Editorial are the approving authorities for issuance of ePass to the journalists. Please note that as a prudent practice, one ePass per journalist per organization shall be followed.

During the approval process of an ePass request by a journalist or when an Officer creates an ePass request for a journalist, the system will display details of any active ePasses that have already been issued to the journalist of the same organization.

Furthermore, in the link '<u>PCC/Other Document</u>' the Officer can view documents such as *Letter signed by Chief of Bureau and/or Editor*, uploaded by the journalist.

|                                     | ANJALI, Female, 39 Years                    |   |  |
|-------------------------------------|---------------------------------------------|---|--|
|                                     | Mobile No.:996                              |   |  |
|                                     | Category : Journalist                       |   |  |
|                                     | Permit : Press Lounge<br>For : Press Lounge |   |  |
| Profile Photo                       | Requested Visit Date : 22/08/202            | 3 |  |
| Organisation Na<br>Total Active Pas | Pass Request For Journalist                 |   |  |
| T. ANJALI(09/00                     | View PCC/Other Document                     |   |  |

| Foreign Visitor<br>Mobile No *     | Oves#No                                                                          |
|------------------------------------|----------------------------------------------------------------------------------|
| Name *                             | ANJALI                                                                           |
| Eather/Mother/Hushand              | Female Age 39 Abled?                                                             |
| E                                  | i                                                                                |
| Occu<br>1 F<br>Applicant Role/Cati | Passe(s) already issued for this selected Organization-<br>1. ANJALI(09/08/2023) |
| Required P                         | OK                                                                               |
| Select Organization                | · ·                                                                              |
| Visit Purpose*                     | SELECT                                                                           |
| Authorized By                      | SELECT                                                                           |
| Artvance/ Drity Pass               | (Net In                                                                          |

#### 10. Cancel/Revoke Active ePass

An Officer through the portal canview details, download ePass issued/approved either by them through online mechanism or physically from the front desk of the Reception office.

An ePass generated online or from the front desk of the Reception office can be cancelled / revoked by the respective officer and the same shall be notified to the visitor through SMS and email.

An Officer can also view all active visitors'ePass, rejected/expired requests for ePass and list of visitors, who visited the Supreme Court on the basis of the ePass approved and issued.

|      |                    | н                                       | lome Create ePas   | s ePass For A | pproval(0) A | ctive Visitor's ePass(s) (9) | Rejected/Expired Request(s) (43) | All Visited Visitor(s) (79) |                                         |
|------|--------------------|-----------------------------------------|--------------------|---------------|--------------|------------------------------|----------------------------------|-----------------------------|-----------------------------------------|
| Сору | Print Column visib | ility                                   |                    |               |              |                              |                                  |                             | Search:                                 |
| S.No | Visitor Photo      | Visitor Name                            | Mobile No          | Category      | Permit       | For                          | Requested/Visit Date             | Request Mode/Remark         | View Details                            |
| 1    | Profile Photo      | Mon: OOR<br>22 Years/Male               | 0362001913         | Other         | Office Block | Contractual Work             | 03/08/2023                       | Online<br>allow             | Download e-Pass Cancel ePass            |
| 2    | Reception Photo    | DEEP Mr 22 7000, GUPTA<br>49 Years/Male | 9030100124         | Other         | Office Block | Official Visit               | 28/07/2023                       | Online<br>asas              | Kindly collect ePass from SCI Reception |
| 3    | Profile Photo      | SEEWA GAIN<br>39 Years/Female           | 5586Lone <b>38</b> | Other         | Office Block | Official Visit               | 27/07/2023                       | Online<br>kukukiuy          | Download e-Pass Cancel ePass            |
| 4    | Profile Photo      | AMAN CL'ARMA<br>20 Years/Male           | 8506241510         | Other         | Office Block | Contractual Work             | 26/07/2023 To 02/08/2023         | Online<br>Approved          | Download e-Pass Cancel ePass            |

#### 11. Update Profile

An Officer can update their profile by clicking on the tab button'<u>Update Profile</u>'. Please note that an Officer can update –

- Email ID
- Mobile phone number
- Login ID

|                           | Profile             |                          |
|---------------------------|---------------------|--------------------------|
| Name                      | Test User           |                          |
| LoginID                   | testregistryoff     |                          |
| Email-ID                  | emerihetE0E@ameil.e |                          |
|                           | Update Cancel       |                          |
|                           | Profile             |                          |
| Enter New Mobile Number : |                     |                          |
| wwt                       | b1y3                | enter captcha text shown |
| Send                      | OTP Can             | cel                      |

### 12. Applicable Visitor Category for Registry Officer

The following list provides information about each category of visitor, type of visit and corresponding approving authority:

| S.No. | Visitor Category and Permit                                                                                                    | Remarks                                                                                                    |
|-------|----------------------------------------------------------------------------------------------------|----------------------------------------------------------------------------------------------------|
| 1.    | <ul> <li>Litigant</li> <li>Court Room (via cause list)</li> <li>Office Block</li> </ul>                                                                                                    | <ul> <li>Single Day Pass</li> <li>For Court Room - Only in specific cases, such as contempt case or on the directions and order of the Court or Party-in-Person</li> </ul>                                                                                                    |
| 2.    | <ul> <li>Party-in-Person</li> <li>Court Room (via cause list)</li> <li>Office Block</li> </ul>                                                                                                    | <ul> <li>Single Day Pass</li> <li>For Court Room –The Approving<br/>Authority can specify in remarks <i>viz.</i>,<br/>1.Advocate Enclosure</li> <li>2. Court Room</li> <li>3. Judges Corridor Area</li> </ul>                                                                                                    |
| 3.    | <ul> <li>Law Clerk / Law Intern</li> <li>Advocate Enclosure<br/>Via Cause List or All Courts</li> <li>Court Room<br/>Via Cause List or All Courts</li> <li>Office block</li> <li>Other</li> <li>Office Block for official Visit</li> </ul> | <ul> <li>Advance ePass for one month can<br/>be created except for the passes via<br/>cause list</li> </ul>                                                                                                    |
| 4.    | Contractual Staff <ul> <li>Court Room for all Courts</li> <li>Office Block</li> </ul>                                                                                                    | Advance ePass for one month can<br>be created                                                                                                    |
| 5.    | Journalist     Press Lounge                                                                                                    | <ul> <li>The Branch Officer, Reception Office<br/>and/or Branch Officer, Editorial are<br/>the Approving Authority.</li> <li>Advance ePass for one month can be<br/>created</li> <li>One ePassper journalist per<br/>organization.</li> <li>During approval / creation, system<br/>will display active ePass of the said<br/>organization.</li> <li>Approving Authority can view the<br/>letter signed by Chief of Bureau and<br/>Editor uploaded by journalist on<br/>profile page under heading<br/>PCC/Other Document</li> </ul> |
| 6.    | Office Block for official Visit                                                                                                    | Advance ePass for one month can<br>be created                                                                                                    |

## 13. Applicable Visitor Category for Other Officer

| S.No. |       | Visitor Category                |   | Remarks                            |
|-------|-------|---------------------------------|---|------------------------------------|
| 1.    | Other |                                 |   |                                    |
|       | •     | Office Block for official Visit | • | Advance ePass for one month can be |
|       | •     | Contractual Staff               |   | created                            |

```
**** **** ****
```